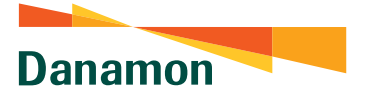

A member of 💽 MUFG , a global financial group

## CARA REGISTRASI APLIKASI D-BANK PRO

Hal yang harus diperhatikan sebelum *download* dan aktivasi aplikasi D-Bank PRO :

- 1. Pastikan sinyal/jaringan koneksi internet Anda stabil dan kuota data tersedia
- 2. Pastikan Anda menggunakan nomor handphone yang terdaftar pada sistem Danamon
- Siapkan Kartu Debit/ATM/Kartu Kredit & PIN ATM Anda saat melakukan aktivasi

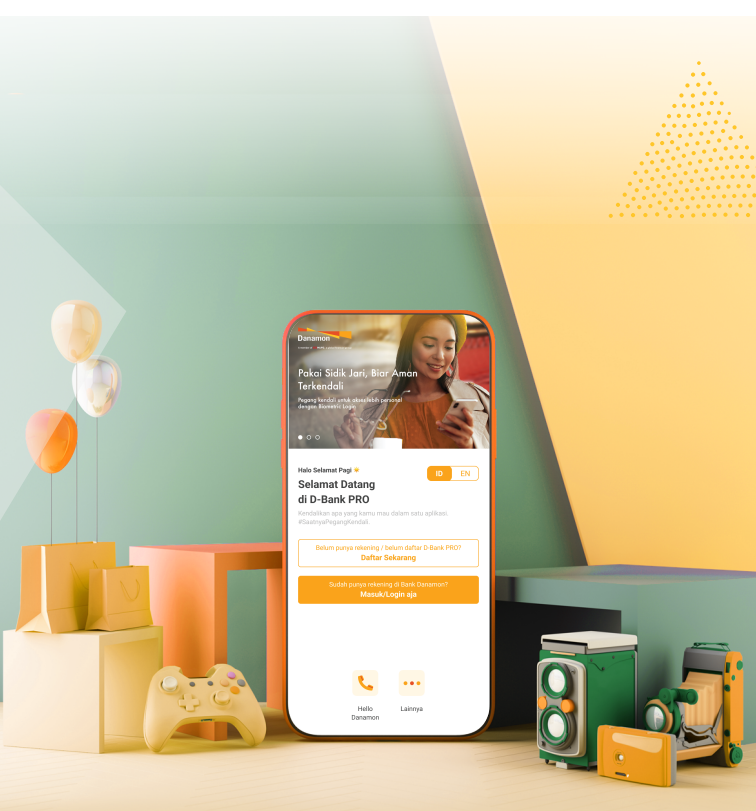

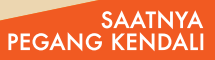

Danamon

A member of 💽 MUFG , a global financial group

## Berikut Langkah Registrasi D-Bank PRO:

Download & install aplikasi D-Bank PRO di Google Playstore atau Appstore

Buka aplikasi D-Bank PRO

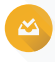

Pilih Aktivasi dengan Kartu Debit/ATM/Kartu Kredit dan klik Daftar sekarang

Input nomor kartu ATM dan PIN ATM yang telah aktif

SMS verifikasi

- Jika data valid maka akan masuk ke layar untuk verifikasi nomor HP dan klik "Kirim SMS"
- Selanjutnya diarahkan ke menu pengiriman SMS dengan template format SMS yg telah disediakan
- Jika nomor HP valid maka akan muncul pop up verifikasi berhasil

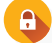

## Buat mPIN:

- Input email dan create password
- Input OTP yang diterima oleh nasabah pada email yang diinput kemudian klik "Lanjut"
- Jika OTP valid maka akan lanjut ke layar untuk buat mPIN

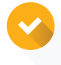

Aktivasi berhasil dan muncul pop up berhasil. Klik "Lanjut" untuk login kembali. Aplikasi D-Bank PRO Sudah dapat digunakan untuk bertransaksi

Info: bdi.co.id/infodbankpro

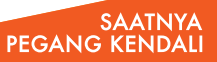